# EntraPass WebStation

| KANTECH            | LOG                                                  |                                            |
|--------------------|------------------------------------------------------|--------------------------------------------|
| I - I              | User name:<br>Password:<br>Forgot your pass<br>Login | sword2                                     |
| Powered by KANTECH | version 4.03                                         | © Tyco International. All Rights Reserved. |
|                    |                                                      |                                            |

# **Installation Manual**

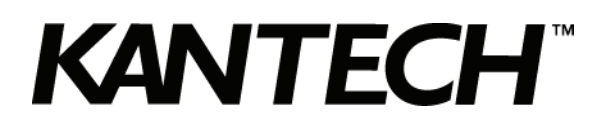

DN1864-1005

# **Table of Contents**

| General Information1                                                |
|---------------------------------------------------------------------|
| Copyright Info1                                                     |
| Technical Support1                                                  |
| Overview2                                                           |
| Introduction2                                                       |
| Description2                                                        |
| Concurrent Connections                                              |
| Card Management                                                     |
| Definition                                                          |
| Operations 3                                                        |
| WehViews                                                            |
| Reports 3                                                           |
| Session                                                             |
| Security                                                            |
| Multilingual4                                                       |
| ResxEditor                                                          |
| Minimum Requirements                                                |
| Web End User Computer                                               |
| Windows Web Server with SmartLink and WebStation                    |
| EntraPass WebStation Documentation                                  |
| Related Documentation 4                                             |
| Task List                                                           |
| Optional Procedures                                                 |
| Registering the WebStation at the EntraPass Server                  |
| Adjusting the Connection Timeout during a WebStation Login8         |
| Installing or Updating the SmartLink and the EntraPass WebStation   |
| Installing or Updating the SmartLink                                |
| Installing or Updating the EntraPass WebStation                     |
| Configuration of Internet Information Services 6 (IIS6)             |
| Permissions (Microsoft Server 2003 for Managed Access Control only) |
| Additional Steps for Microsoft Server 200316                        |
| Configuration of Internet Information Services 7(IIS7)18            |
| Registering the SmartLink with the EntraPass Server                 |
| Configuring the SmartLink Email Server Parameters (optional)21      |
| Using the ResxEditor for Translation (optional)                     |

# KANTECH

# **General Information**

**Copyright Info** Copyright © 2010 Tyco International Ltd. and its Respective Companies. All Rights Reserved. All specifications were current as of publication date and are subject to change without notice. EntraPass, Kantech and the Kantech logo are trademarks of Tyco International Ltd. and its Respective Companies.

Technical Support For technical assistance with the EntraPass WebStation and other Kantech products, contact technical support, Monday to Friday:

| Country/Region                                                                                                    | Phone Numbers                                                                              | Hours                  | Email                                   |  |  |
|----------------------------------------------------------------------------------------------------|--------------------------------------------------------------------------------------------|------------------------|-----------------------------------------|--|--|
|                                                                                                    | North America Toll Free +888 222 1560 (GMT -05:00)                                         |                        |                                         |  |  |
| US and Canada                                                                                                    | Direct: +450 444 2030<br>Fax: +450 444 2029                                                | 8:00 to 20:00          | kantechsupport@tycoint.com              |  |  |
|                                                                                                    | Latin America (GMT -                                                                       | 03:00)                 |                                         |  |  |
| Argentina         Direct: +5411 4717 2929<br>Direct: +5411 4717 1320<br>Direct: +5411 4717 5525<br>Fax: +5411 4717 1060         9:00 to 18:00         ingenieria@ty |                                                                                            | ingenieria@tycoint.com |                                         |  |  |
| Asia (GMT +08:00)                                                                                                    |                                                                                            |                        |                                         |  |  |
| Singapore                                                                                                    | Direct: +65 6319 9820<br>Fax: +65 6319 9821<br>Direct: +65 6389 8297<br>Fax: +65 6389 8292 | 8:30 to 18:00          | swhuin@tycoint.com<br>wtooh@tycoint.com |  |  |
| Europe Toll Free +800 CALL TYCO / +800 2255 8926 (GMT +01:00)                                                                                                    |                                                                                            |                        |                                         |  |  |
| Bahrain                                                                                                    | +800 04127                                                                                 |                        | tfsemea.support@tycoint.com             |  |  |
| France                                                                                                    | +33 04 72 79 14 83                                                                         |                        |                                         |  |  |
| Greece                                                                                                    | +00 800 31 22 94 53                                                                        |                        |                                         |  |  |
| Russia                                                                                                    | +8 10 800 2052 1031                                                                        |                        |                                         |  |  |
| Spain                                                                                                    | +900 10 19 45                                                                              | 8:00 to 18:00          |                                         |  |  |
| Turkey                                                                                                    | +00 800 31 92 30 37                                                                        |                        |                                         |  |  |
| United Arab Emirates                                                                                                    | +800 0 31 0 7123                                                                           |                        |                                         |  |  |
| United Kingdom                                                                                                    | +44 08701 ADT SUP / 44 08701 238 787<br>Direct: +31 475 352 722<br>Fax: +31 475 352 725    |                        |                                         |  |  |

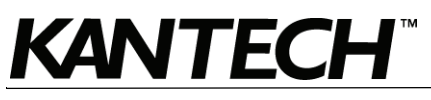

# Overview

# Introduction

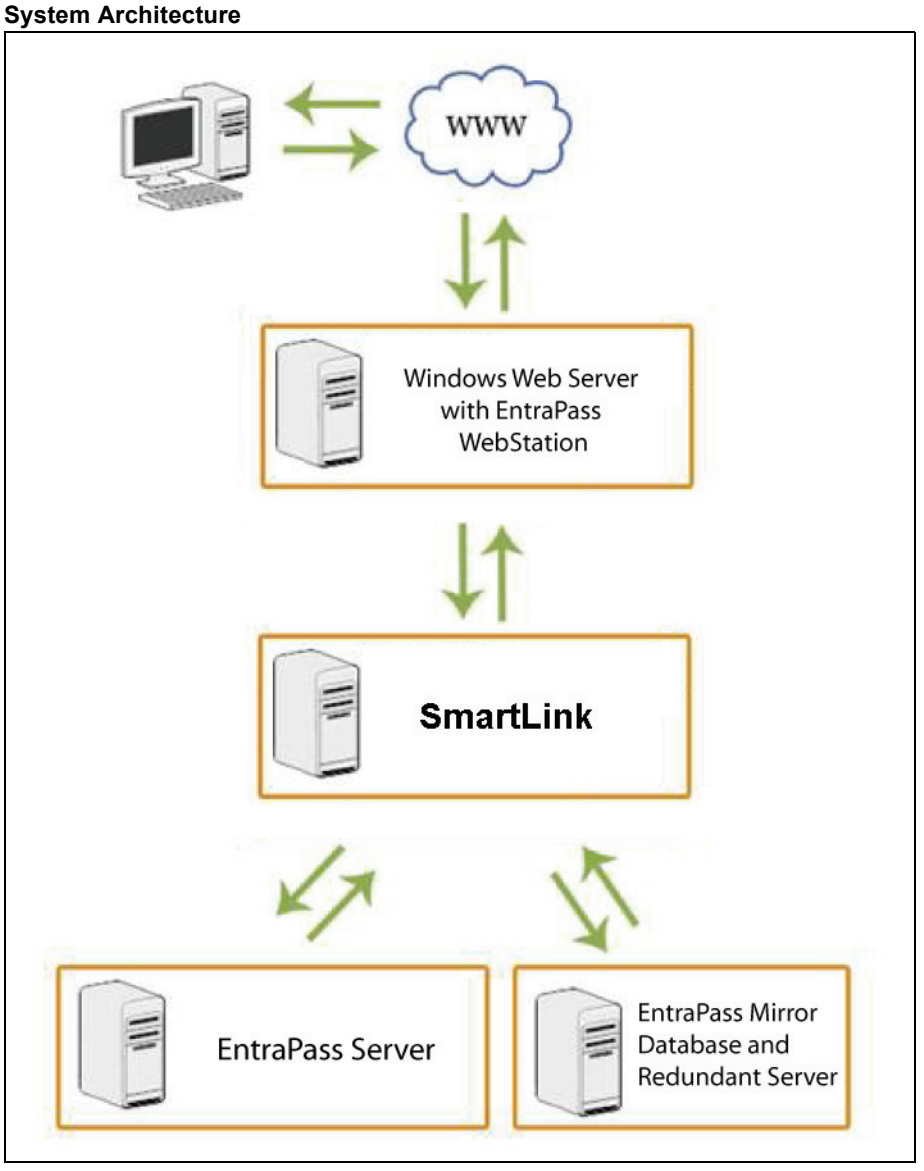

# Description

The EntraPass WebStation is a simplified access to the EntraPass application that doesn't require the user to be located at the EntraPass workstation to perform various tasks.

When logging into the EntraPass WebStation, the end user will be able to see and perform card operations, modifying, searching cards and selecting available access profiles according to his access level. Operators can have access to manual operations such as elevator doors, doors, relays or inputs in order to perform tasks manually. Historical reports can be requested and received by email. Preconfigured Web pages (WebViews) can be viewed.

User rights determine which features are accessible. This is the same approach used with the EntraPass workstation user profiles. Functions, sites, cards, and other parts of the system are available to the operator when created by the system administrator.

# **Concurrent Connections**

The EntraPass system allows simultaneous or concurrent EntraPass WebStation connections to the **same** EntraPass system. This should be planned in advance so when you are ready to install or update your system, you have all the required option certificates. Check the following table for details:

| Part Number | Description                 | Maximum concurrent<br>connections |
|-------------|-----------------------------|-----------------------------------|
|             | EntraPass Corporate Edition |                                   |
| E-COR-WEB-1 | 1 WebStation Connection     | 4                                 |
| E-COR-WEB-3 | 3 WebStation Connections    |                                   |
|             | EntraPass Global Edition    |                                   |
| E-GLO-WEB-1 | 1 WebStation Connection     | 21                                |
| E-GLO-WEB-3 | 3 WebStation Connections    | 21                                |

#### **Table 1: Concurrent Connections**

Note: Web connection limitations vary depending on the installed Operating System.

#### Card Management

The **Card Management** page allows you to easily manage the EntraPass cardholder database remotely.

Here are the tasks that can be performed on the Card Management page:

- Assign up to five (5) card numbers per user name
- Assign card access groups
- Assign access levels
- Assign card types
- Define and issue cards without any card number
- Define and issue cards as well as perform card-related tasks (find, modify or delete existing cards)
- View card information in drop-down lists
- View card last transactions
- Import pictures into cards

#### Definition

Schedules

#### Users

Access Levels

#### Operations

- Door
- Elevator
- Input
- Relay

#### **WebViews**

Display Web pages previously configured in EntraPass

#### Reports

Historical report request (previously created in EntraPass) sent to a specific email address

#### Session

- Password change
- Password recovery

### Security

Security between the EntraPass WebStation and the EntraPass Server will be handled in the same manner as any other connection.

Security at the EntraPass WebStation level is handled by the configuration of the Microsoft IIS Server. The administrator determines the usage and restrictions related to IIS encryption and/or SSL Certification.

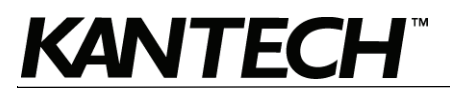

# Multilingual

The new EntraPass WebStation is available in two languages, English and French. The EntraPass WebStation detects and automatically uses the language preference of the web browser.

For example, to change or view the current language in Microsoft® Internet Explorer, go to the **Tools menu > Internet Options > General** tab, then click on the **Languages** button.

# ResxEditor

This application helps you in the translation of the WebStation vocabulary into any language.

Important: The ResxEditor is a 3rd party software not supported by Kantech. Always create a backup of the files you are planning to translate. Translation of the EntraPass WebStation vocabulary should be performed only by system administrators.

# **Minimum Requirements**

# Web End User Computer

- · Microsoft Internet Explorer 6.0 or higher, Firefox or Google Chrome
- Screen resolution: 1024 x 768
- Adobe Flash Player 10.0 or higher
- Microsoft Silverlight 3.0 or higher

# Windows Web Server with SmartLink and WebStation

- Operating systems: Windows XP Pro, Server 2003, Server 2008, Vista and version 7 32-bit (see *Note*)
- · Latest Windows Service Packs and High Priority updates must be installed
- Processor: Pentium IV at 1.8GHz or better
- Minimum hard disk space: 10 GB
- RAM: minimum 1.0GB
- · Microsoft Internet Information Services (IIS) version 5.0 or higher with the latest security updates
- Microsoft .NET Framework 3.5 SP1 with the latest security updates
- Hard disk space required for the EntraPass WebStation installation: 300 MB
- **Note:** For Windows Vista and Windows 7, we highly recommend a dual core or higher processor with a minimum of 2 GB of RAM. Actual requirements may vary based on your operating system and configuration.

# EntraPass Server

• EntraPass Corporate Edition or Global Edition v4.03 and higher.

# EntraPass WebStation Documentation

The EntraPass WebStation documentation is divided in two manuals:

- One for the operations: EntraPass WebStation, User Manual, DN1709
- One for the installation: EntraPass WebStation, Installation Manual, DN1864

#### **Related Documentation**

- EntraPass Global Edition, Reference Manual, DN1316
- EntraPass Corporate Edition, Reference Manual, DN1415

# Task List

 Table 2 lists the procedures required for the installation of EntraPass WebStation.

#### Table 2: Task list for the EntraPass WebStation installation

| Task                                                                 |    |
|----------------------------------------------------------------------|----|
| 1- Registering the WebStation at the EntraPass Server                |    |
| 2- Adjusting the Connection Timeout during a WebStation Login        |    |
| 3- Installing or Updating the SmartLink and the EntraPass WebStation |    |
| 4- Registering the SmartLink with the EntraPass Server               | 20 |

# **Optional Procedures**

 Table 3 lists the procedures that are not required for a typical installation but could be performed later if necessary.

### **Table 3: Optional Procedures**

| Task                                                            | Page |
|-----------------------------------------------------------------|------|
| 5- Configuring the SmartLink Email Server Parameters (optional) | 21   |
| 6- Using the ResxEditor for Translation (optional)              | 22   |

# KANTECH"

# 1- Registering the WebStation at the EntraPass Server

1. From the EntraPass Server, go to Connection > System Registration.

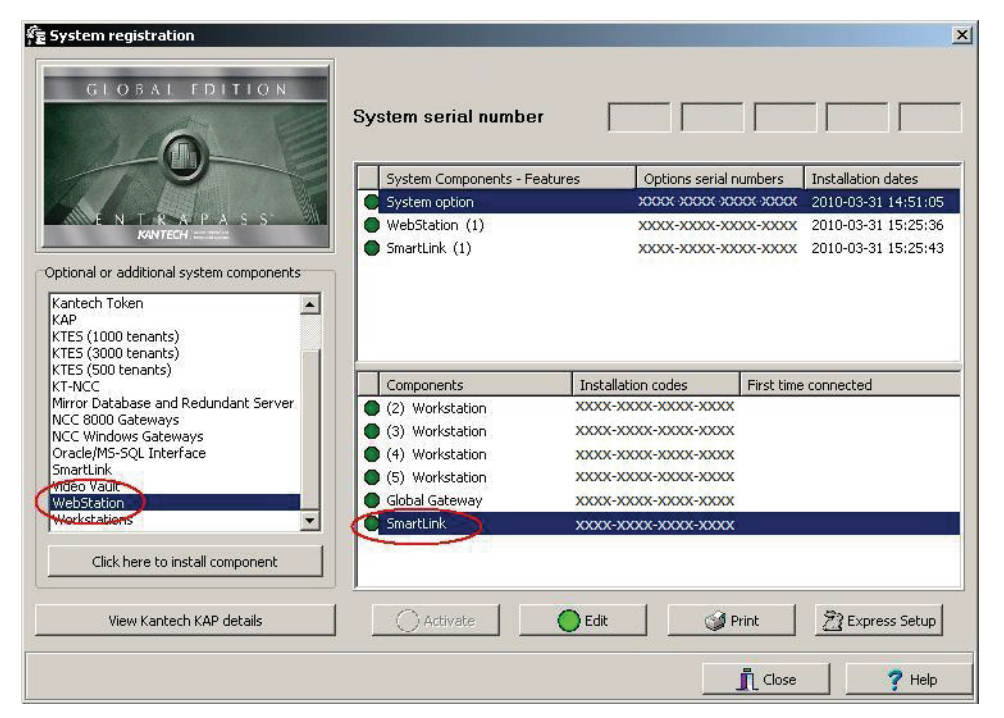

- 2. Take note of the **SmartLink** installation code. It will be required in **Procedure 3 on page 8** for the SmartLink installation.
- **Note:** If there is no **Installation Code** listed for SmartLink, refer to the corresponding EntraPass Reference Manual.
- 3. Click on the WebStation component.
- 4. Click on the button: Click here to install component.

| 😰 Component registration (WebStations)                                                                                                    | X        |
|----------------------------------------------------------------------------------------------------|----------|
| System serial number                                                                                                    |          |
| Option serial number                                                                                                    | ∕ ок     |
| Please register online at http://membercenter.kantech.com or contact Kantech<br>support at :<br>North America<br>Phone : +1(450)444-2030<br>Toll free : 1-888-222-1560 (US & Canada)<br>Support from : 8:00 - 20:00 (GMT -05:00)<br>Email : kantechsupport@tycoint.com<br> | X Cancel |
| Registration confirmation code                                                                                                    |          |

- Enter the Option Serial Number (located on the Option Certificate) for 1 or more concurrent connections, see Table-1 on page 3. Register the new component to obtain the confirmation code. Click OK. An automated backup will be performed. Click Close.
- Note: By registering an EntraPass WebStation, the Enhanced User Management functionality is automatically enabled.

- **Note:** There are two ways of registering a new component; register online at www.kantech.com or contact your local Kantech technical support to get the registration confirmation code.
- 6. Go to www.kantech.com and click on the Member Center.

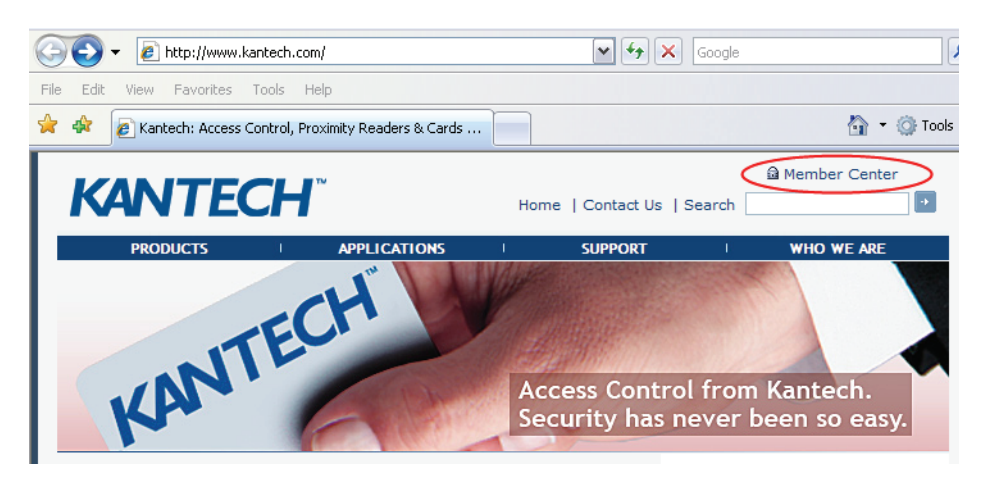

- **Note:** If you are not a member yet, submit your request and your membership confirmation should be received by email within 1-2 business days.
- 7. Click on Kantech Registration > Register Option.

| Member Center                    |                               |                            |                       |                         |   |
|----------------------------------|-------------------------------|----------------------------|-----------------------|-------------------------|---|
| Home Page                        |                               |                            | 승규는 성격 전              |                         |   |
| ACVS Repairs &<br>Returns Policy | Online Registration           | Contact                    | Log Out               |                         |   |
| Announcements                    | Legends , click on the surrou | u to the vight to view /hi | de legende            |                         | ^ |
| Call Report                      | To register a system serial   | number, please select :    | Register System S     | erial Number            | Ŷ |
| Documentation                    | To register an option serial  | number, please select :    | Register Option       |                         |   |
| Internal Resources               | ○Register System Serial       | Number 🥑 Register C        | ption                 |                         |   |
| Kantech Registration             | Register Option               |                            |                       |                         |   |
| Kantech University               | Please note that the syste    | m must be already reg      | istered prior registe | ring any option code.   |   |
| Launch Kits                      | System Serial Number          |                            |                       | - <u>Validate</u>       |   |
| Literature Requests              | Option Code                   | : -                        | •                     | Add Another Option Code |   |
| Order Status                     |                               |                            |                       |                         |   |
| Press Releases                   |                               | Validate option s          | serial number         | Register Start Over     |   |
| Price Lists                      |                               |                            |                       |                         |   |
| Promotions                       |                               |                            |                       |                         |   |
| Software Downloads               |                               |                            |                       |                         |   |
| Webcasts                         |                               |                            |                       |                         |   |

- 8. Enter the System Serial Number and follow the online instructions.
- 9. Return to the EntraPass Component Registration screen and enter the Registration Confirmation Code, then click OK. The OK button is only enabled when both codes are valid.

Note: An automated backup will be performed. Click Close.

The maximum number of concurrent connections (logins) will be displayed in parentheses.

| GLOBAL EDITION | System serial number         |                        |                     |
|----------------|------------------------------|------------------------|---------------------|
| -W             | System Components - Features | Options serial numbers | Installation dates  |
|                | System option                |                        | 2009-07-15 11:25:52 |
| ENTRAPASS      | WebStations (3)              |                        | 2009-07-15 11:52:25 |

# KANTECH

# 2- Adjusting the Connection Timeout during a WebStation Login

- 1. From the EntraPass workstation, go to **Devices > EntraPass Application**.
- 2. Select the SmartLink application and go to the **SmartLink WebStation** tab.
  - Note: The SmartLink WebStation tab will only be displayed if the WebStation system component has already been registered at the EntraPass Server, see Procedure 1 on page 6.

| 💻 EntraPass application                                                               |                                           |                     |                |                                                |          |        |
|---------------------------------------------------------------------------------------|-------------------------------------------|---------------------|----------------|------------------------------------------------|----------|--------|
|                                                                                       | M M                                       |                     |                |                                                |          |        |
| EntraPass application                                                                 | SmartLink                                 |                     | ×              | English<br> SmartLink<br> French<br> SmartLink |          |        |
| General Parameters Messages E<br>Web parameters<br>Connection timeout on idle (mm:ss) | -Mail reports   SmartLink   SmartLink e-r | nail SmartLink WebS | tation Service | 20:00                                          |          |        |
|                                                                                       |                                           |                     |                | Close                                          | S Cancel | 7 Help |

3. Choose the Connection timeout on idle (mm:ss) of the EntraPass WebStation. This is the amount of time that will be allowed when there is no entry at the WebStation. The time range value is between 00:30 to 20:00 minutes. When the connection timeout on idle has expired, the operator must log back in.

Note: All changes will be lost if the operator hasn't saved the data before leaving the WebStation idle.

- 4. Click on the floppy icon to save.
- 5. Click Close.

# 3- Installing or Updating the SmartLink and the EntraPass WebStation

# Installing or Updating the SmartLink

- 1. Quit all programs on the computer.
- 2. Insert the EntraPass CD-ROM in the CD drive. Double-click on the **Setup** icon.
- 3. The **Welcome** window is displayed. Click **Next**.
- 4. Choose the setup language and click OK.
- Choose Setup Language 
  Select the language for the installation from the choices below.

  English

  OK
  Cancel
- **Note:** The **Choose Setup Language** will **not** be displayed if you are installing the SmartLink on a computer where EntraPass has previously been installed.

| If you are                                                                                                    | then go to |  |
|----------------------------------------------------------------------------------------------------|------------|--|
| installing a <b>new EntraPass v4.03</b> system                                                                                    | Step 5.    |  |
| <ul> <li>updating an existing EntraPass v4.0x system:</li> <li>Select Update installed applications. Click Next twice.</li> </ul> | Step 12.   |  |

| Entrapass Corporate Editio | in 🔜 🛛                                                              |
|----------------------------|---------------------------------------------------------------------|
| Setup Start                |                                                                     |
|                            |                                                                     |
|                            | Please select the operation you want to perform.                    |
|                            | <ul> <li>Install Server, database and server workstation</li> </ul> |
|                            | Install additional workstetion                                      |
|                            | <ul> <li>Install EntraPass system components</li> </ul>             |
|                            | Install EntraPass system tools                                      |
|                            | Update installed applications                                       |
|                            |                                                                     |
|                            |                                                                     |
| InstallShield              | < Back Next > Cancel                                                |

- 5. Select Install EntraPass system components option. Click Next.
- 6. Select SmartLink and click Next.
- 7. Enter the SmartLink Installation code from the EntraPass Server System Registration (refer to step 2. on page 6) and click Next.
- 8. Read carefully and accept the terms of the license agreement. Select I agree then click Next.
- 9. Enter your customer information. Click Next.
- 10. Click Next.
  - If you want to change the installation folder, click **Change**, choose the destination location, click **OK** and then click **Next**.
- 11. The Ready to Install the Program window is displayed. Click Install.

# Installing or Updating the EntraPass WebStation

12. During the SmartLink installation process, a question dialog will be displayed.

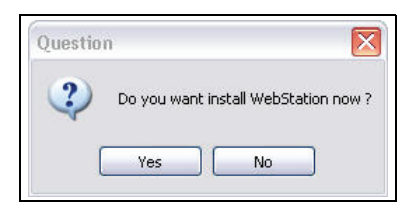

13. Click Yes to start the installation of EntraPass WebStation.

Important: If you are updating from WebStation v4.0x, the installer will automatically create a backup. The WebStation backup folder will be identified by the DATE and TIME the update was performed. The EntraPass WebStation backup folder will be located in the following directory:

| 🛛 🕞 Back 🔹 🕞 🔹 🥬 🍃              | 🔎 Search 🛛 😥 Folders           | <u></u>      |                    |      |
|---------------------------------|--------------------------------|--------------|--------------------|------|
| Address 🛅 C:\Inetpub\www.root\E | intraPassWebStation\Backup\200 | 09-7-15_9-18 | ✓ →                | Go   |
|                                 | 🔺 Name 🔺                       | Туре         | Date Modified      | Size |
| File and Folder Tasks 💲         | EntraPassWebStation            | File Folder  | 15/07/2009 9:18 AM |      |

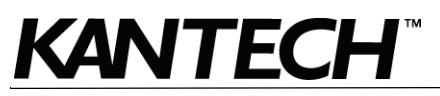

**Note:** The Microsoft Internet Information Services (IIS) 5.0 or higher and .NET Framework 3.5 SP1 are required and should have been already installed. The installation program will detect if they are missing or below minimum requirements.

| If you get                                                                                                    | then go to |
|----------------------------------------------------------------------------------------------------|------------|
| a warning message indicating that the Windows Web<br>Server is either missing components or below minimum<br>requirements | Step 14.   |
| the Welcome to the InstallShield Wizard for the EntraPass WebStation window                                               | Step 23.   |

14. When the Microsoft Internet Information Services (IIS) 5.0 or higher is not installed, a warning message is displayed. Contact your network administrator for assistance.

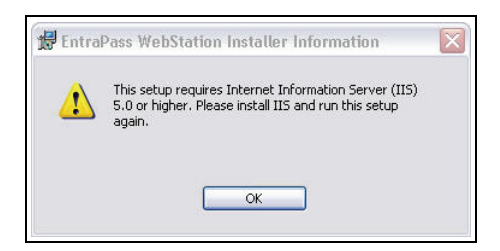

- Note: The Windows CD-ROM is required to install Microsoft Internet Information Services (IIS) 5.0 or higher.
- 15. If the .NET Framework 3.5 SP1 is not installed, a warning message is displayed.

| w pr                          | eld Wizard<br>ebStation install requires that the following requirements be installed on your computer<br>or to installing this application. Click Install to begin installing these requirements: |
|-------------------------------|----------------------------------------------------------------------------------------------------|
| Status                        | Requirement                                                                                                    |
| Pending<br>Pending<br>Pending | Microsoft.NET Framework 3.0<br>Microsoft.NET Framework 3.5 (Web Download)<br>Microsoft.NET Framework 3.5 SP1 (Web Download)                                                                        |
|                               | Install Cancel                                                                                                    |

Important: An Internet connection is required.

• if you click **Install**, the program should start downloading the .NET Framework programs to your computer. The amount of time can vary depending of your network connection and the installation can take several minutes. Contact your network administrator for assistance.

16. Check the option: Install SmartLink as Windows service.

| Entrapass Corporate Edition 4.0 | 3                                        | ×      |
|---------------------------------|------------------------------------------|--------|
| Setup end                       |                                          |        |
|                                 |                                          |        |
|                                 | Installation was successfully completed. |        |
|                                 | -                                        | r      |
|                                 | Read-me file View                        |        |
|                                 | Select the appropriate option.           | ,      |
|                                 | 📕 Install Server as Windows service      |        |
|                                 | 📕 Install Gateway as Windows service     |        |
|                                 | 🔽 Install Smartlink as Windows service   |        |
|                                 |                                          |        |
|                                 |                                          |        |
|                                 |                                          |        |
|                                 |                                          |        |
|                                 |                                          |        |
|                                 |                                          |        |
| InstallShield                   | < <u>B</u> ack <u>N</u> ext >            | Cancel |

- 17. Click **Next** to complete the SmartLink installation.
- 18. You will be asked if you want to install another application. Click No.

| Ques | ion 🛛 🔀                                                              |
|------|----------------------------------------------------------------------|
| ?    | Installation completed. Would you like install another application ? |
|      | Yes No                                                               |

- 19. At this step, you should be restarting the computer, but if you are required to install Microsoft Internet Information Services (IIS) 5.0 or higher and/or .NET Framework 3.5 SP1, please proceed and then restart the computer.
- Note: The following components are required only when using Windows 7, Server 2008 and Vista.

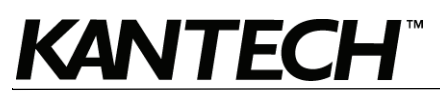

20. Make sure that the following components are installed for **IIS** and **.Net Framework.** From the Windows **Start** menu, go to **Administrative Tools > Server Manager**, and click on **Roles**:

| E Server Manager 🔨                                                                                                    |                                                                                                    |                                                   |                      | ' |
|----------------------------------------------------------------------------------------------------|----------------------------------------------------------------------------------------------------|---------------------------------------------------|----------------------|---|
| File Action View Help                                                                                                    |                                                                                                    |                                                   |                      |   |
| 🗢 🔿   🚈 📊 👔                                                                                                    |                                                                                                    |                                                   |                      |   |
| Server Manager (BRO2VM2K8)  Reles Reles Web Server (IIS)  Reles Diagnostics Diagnostics Diagnostics Rel Configuration Rel Rel Rel Rel Rel Rel Rel Rel Rel Rel | Roles           View the health of the roles installed of           Events: None in the last 24 hours | in your server and add or remove roles and featur | es.                  |   |
|                                                                                                    | Role Services: 23 installed                                                                           |                                                   | Add Role Services    |   |
|                                                                                                    | Role Service                                                                                          | Status                                            | Remove Role Services |   |
|                                                                                                    | Heb Server                                                                                            | Installed                                         |                      |   |
|                                                                                                    | Common HTTP Features                                                                                  | Installed                                         |                      |   |
|                                                                                                    | 皆 Static Content                                                                                      | Installed                                         |                      |   |
|                                                                                                    | 📥 Default Document                                                                                    | Installed                                         |                      |   |
|                                                                                                    | birectory Browsing                                                                                    | Installed                                         |                      |   |
|                                                                                                    | HTTP Errors                                                                                           | Installed                                         |                      |   |
|                                                                                                    | HTTP Redirection                                                                                      | Not installed                                     |                      |   |
|                                                                                                    | Application Development                                                                               | Installed                                         |                      |   |
|                                                                                                    | ASP.NET                                                                                               | Installed                                         |                      |   |
|                                                                                                    | .NET Extensibility                                                                                    | Installed                                         |                      |   |
|                                                                                                    | ASP ort                                                                                               | Installed                                         |                      |   |
|                                                                                                    | LCADI Extensions                                                                                      | Installed                                         |                      |   |
|                                                                                                    | ISAPI Extensions                                                                                      | Installed                                         |                      |   |
|                                                                                                    | Server Side Includes                                                                                  | Installed                                         |                      |   |
|                                                                                                    | Health and Diagnostics                                                                                | Installed                                         |                      |   |
|                                                                                                    | HTTP Longing                                                                                          | Installed                                         |                      |   |
|                                                                                                    |                                                                                                    | Not installed                                     |                      |   |
|                                                                                                    | A Request Monitor                                                                                     | Installed                                         |                      |   |
|                                                                                                    | Tracing                                                                                               | Not installed                                     |                      |   |
|                                                                                                    | Custom Logging                                                                                        | Not installed                                     |                      |   |
|                                                                                                    | ODBC Logging                                                                                          | Not installed                                     |                      |   |
|                                                                                                    | a Security                                                                                            | Installed                                         |                      |   |
| 1                                                                                                    | Basic Authentication                                                                                  | Not installed                                     |                      |   |
| 1                                                                                                    | Windows Authentication                                                                                | Not installed                                     |                      | - |
|                                                                                                    | Last Refresh: 4/15/2010 9:01:58 AM Configur                                                           | e refresh                                         |                      |   |
|                                                                                                    | J                                                                                                    |                                                   |                      | _ |
|                                                                                                    |                                                                                                    |                                                   |                      |   |

21. Click on Features:

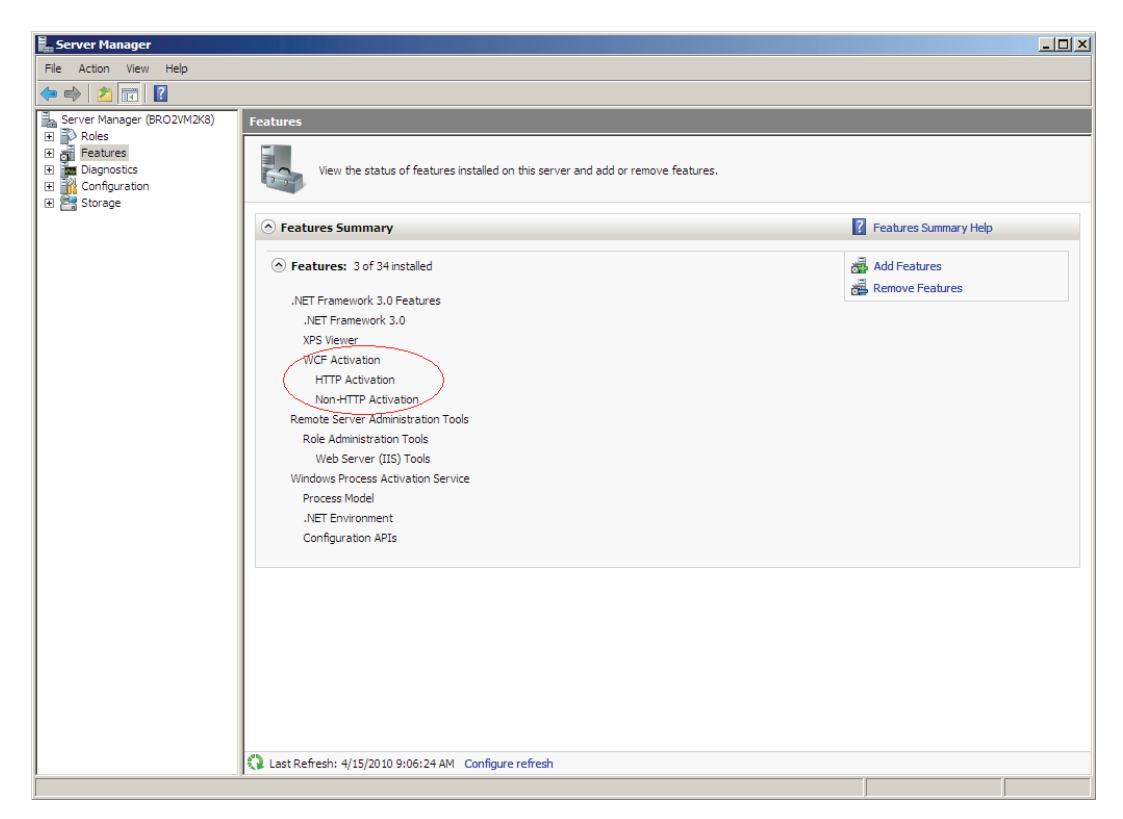

22. Repeat **Windows Update** until there are no more service packs and high priority updates to install concerning .NET Framework 3.5 SP1.

Warning: The installation of service packs and high priority updates could take up to 30 minutes.

23. Right-click on the EntraPass CD-ROM and select Explore. Double-click on WebInstall.exe.

**Note:** If the SmartLink is already installed on the computer, the EntraPass WebStation can also be installed by selecting **Update installed applications** in EntraPass Setup, see **Step 4**.

| Welcome to the InstallShield Wizard<br>EntraPass WebStation |                                                                                                    |
|-------------------------------------------------------------|----------------------------------------------------------------------------------------------------|
| KANTECH<br>WebStation                                       | The InstallShield(R) Wizard will install EntraPass WebStation on<br>your computer. To continue, click Next. |
|                                                             | WARNING: This program is protected by copyright law and<br>international treaties.                          |
|                                                             |                                                                                                    |

24. Click Next to start the installation.

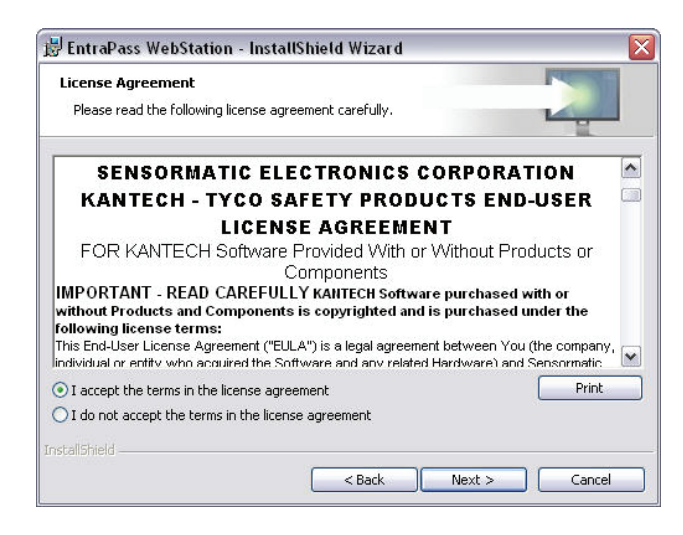

- 25. Read carefully and select I accept the terms in the license agreement.
- 26. Click Next.
- 27. Click Install to start the installation.
- 28. A black command window saying **Start Installing ASP.NET** will be displayed and then closed automatically.
- 29. Enter the **SmartLink IP address** or the **SmartLink Domain name** of the computer where the SmartLink is running.

| WebStation              |              |        |
|-------------------------|--------------|--------|
| SmartLink IP Address    | 10.38.193.51 | 🗾 🗸 ок |
| C SmartLink Domain Name |              | Cancel |

30. Click OK. Click Finish.

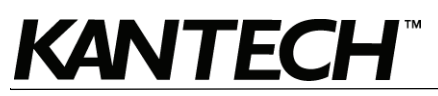

#### 31. Check the option: Install SmartLink as Windows service.

| Entrapass Corporate Edition 4. | .03                                      | ×      |
|--------------------------------|------------------------------------------|--------|
| Setup end                      |                                          |        |
|                                | Installation was successfully completed. | _      |
| at the                         | Read-me file View                        |        |
|                                | Select the appropriate option.           | -      |
|                                | Install Gateway as Windows service       |        |
|                                | ☑ Install Smartlink as Windows service   |        |
|                                |                                          |        |
|                                |                                          |        |
|                                |                                          |        |
| InstallShield                  | < <u>B</u> ack <u>N</u> ext >            | Cancel |

#### 32. Click Next.

33. You will be asked if you want to install another application. Click No.

| Questio | n 🔀                                                                  |
|---------|----------------------------------------------------------------------|
| ?       | Installation completed. Would you like install another application ? |
|         | Yes No                                                               |

34. Restart the Windows Web Server.

# Configuration of Internet Information Services 6 (IIS6)

1. From the EntraPass site properties, click on the **Virtual Directory** tab and then on the **Configuration** button.

| YCO-75D3F5B09B (local computer) |                         |                                     |                    |
|---------------------------------|-------------------------|-------------------------------------|--------------------|
| 📄 Web Sites 🛛 🖊 👝               |                         |                                     |                    |
| 🗄 🦽 Default Web Site 🛛 👔        | ntraPassWebStation P    | roperties                           | ? 🗙                |
| 🗄 🛞 IISHelp 📂                   |                         |                                     |                    |
| 🗊 🕞 Printers                    | HTTP Headers            | Custom Errors                       | ASP.NET            |
| 🗄 🛞 UserCustomization           | Virtual Directory       | Documents                           | Directory Security |
| 😑 🛞 EntraPassWebStation         | When connecting to this | s resource, the content should come | from:              |
| 🗈 📃 AccessLevels                |                         | disastan la setad en this servestes | nom.               |
| 🕀 🛄 Admin                       | ● A                     | directory located on this computer  |                    |
| 🕀 🧰 App_GlobalResour            | () A                    | share located on another computer   |                    |
| ⊞ — 🛄 Backup                    | ○ A                     | redirection to a URL                |                    |
| ⊡ bin                           |                         |                                     |                    |
| ⊡ CardManager                   | Local Path: C:\         | Inetpub/www.root/EntrapassWebSt     | ati Browse         |
|                                 | Script source access    | 🔽 Log visits                        |                    |
|                                 | 🗹 Read                  | 🔽 Index this resou                  | urce               |
|                                 | Write                   |                                     |                    |
|                                 | Directory browsing      |                                     |                    |
|                                 | Application Settings    |                                     |                    |
|                                 |                         |                                     |                    |
| E logout                        | Application name:       | EntraPassWebStation                 | Remove             |
|                                 | Starting point          | (EntraDace)(abStation               |                    |
|                                 | Statting point.         |                                     | Configuration      |
| E Report                        | Execute Permissions:    | Scripts only                        |                    |
| 🗉 🧰 Scheduler                   | Application Destantions | Hetter (Beele )                     |                    |
| 🛓 📄 Service Reference           | Application Protection: | Meaium (Poolea)                     |                    |
| 🕀 💼 WCF                         |                         |                                     |                    |
| 🕀 🧰 Welcome                     |                         |                                     |                    |
| 🗈 🚞 aspnet_client               |                         |                                     |                    |
| 🗄 🚞 EntraPassWebCustom          |                         | OK Cancel                           | Apply Help         |
| ▷ Default SMTP Virtual Server   |                         |                                     |                    |

2. Make sure that the .svc extension is included.

| pplication | Configuration                            | 2  |
|------------|------------------------------------------|----|
| Mappings ( | Debugging                                |    |
|            |                                          |    |
| Cache I    | SAPI applications                        |    |
| Applicatio | n Mappings                               | ٦. |
| Exten.     | . Executable Path Verbs 🔥                |    |
| .shtml     | C:\WINDOWS\system32\inetsry\ssin GET.POS |    |
| .sitemap   | C:\WINDOWS\Microsoft.NET\Frame GET,HEA.  |    |
| .skin      | C:\WINDOWS\Microsoft.NET\Frame GET,HEA.  |    |
| .soap      | C:\WINDOWS\Microsoft.NET\Frame GET,HEA.  |    |
| .stm       | C:\WINDOWS\system32\inetsrv\ssin GET,POS |    |
| .svc       | C:\WINDOWS\Microsoft.NET\Frame GET,HEA,  |    |
| .vb        | C:\WINDOWS\Microsoft.NET\Frame GET,HEA.  |    |
| .vbproj    | C:\WINDOWS\Microsoft.NET\Frame GET,HEA.  |    |
| . visproj  | C:\WINDOWS\Microsoft.NET\Frame GET,HEA.  |    |
| .vsdisco   | C:\WINDOWS\Microsoft.NET\Frame GET,HEA.  |    |
| .webinfi   | C:\WINDOWS\Microsoft.NET\Frame GET,HEA.  |    |
| <          |                                          |    |
|            |                                          |    |
| Add        | Edit Remove                              |    |
|            |                                          |    |
|            |                                          |    |
|            |                                          |    |
|            |                                          |    |
|            |                                          | _  |
|            | OK Cancel Apply Help                     |    |

# KANTECH

If .svc is not among the extensions list, click on **Add** and enter the following data in **Executable** (C:\WINDOWS\Microsoft.NET\Framework\v2.0.50727\aspnet\_isapi.dll) and **Limit to** fields:

| Executable: | C:\WINDOWS\Microsoft.NET\Framework\v Browse |
|-------------|---------------------------------------------|
| Extension:  | .svc                                        |
| Verbs       |                                             |
| 🔿 All Verbs |                                             |
| A limit to: | GET HEAD POST DEPUG                         |

### Permissions (Microsoft Server 2003 for Managed Access Control only)

1. In IIS, go to Permissions under UserCustomization virtual directory.

| Default Web Site     Default Web Site     Default Web Site     Default Web Site     Default Web Service Customize     Default Site     Default Site     De | Station<br>Explore<br>Open<br>Permissions<br>Browse<br>New<br>All Tasks<br>View<br>New Window from Here |   |
|----------------------------------------------------------------------------------------------------|----------------------------------------------------------------------------------------------------|---|
|                                                                                                    | Delete<br>Refresh<br>Export List<br>Properties                                                          | T |
| ommands for customizing                                                                                                    | Help                                                                                                    |   |
| -                                                                                                    |                                                                                                    |   |

2.Ensure that IIS\_IIS\_WPG user has proper modification rights on the directory.

| IIS_WPG (TESTWIN2003-2     Internet Guest Account (TES     SYSTEM     Users (TESTWIN2003-2\Use | NIS_WPG)<br>TWIN2003-2NU:<br>ers) | SR_TESTWI              |
|------------------------------------------------------------------------------------------------|-----------------------------------|------------------------|
| Permissions for IIS_WPG                                                                        | Add                               | <u>R</u> emove<br>Deny |
| Full Control<br>Modify<br>Read & Execute<br>List Folder Contents<br>Read<br>Write              | <u></u>                           |                        |
| For special permissions or for adva<br>click Advanced.                                         | nced settings,                    | Advanced               |
|                                                                                                | OK                                | Cancel                 |

#### Additional Steps for Microsoft Server 2003

The following two MIME types must be added in IIS 6 for Windows Server 2003:

1. Right click on **Properties**:

| Here Web Sites                                                                                                    | Cha                                                                                                    |       |
|----------------------------------------------------------------------------------------------------|----------------------------------------------------------------------------------------------------|-------|
| Default We     Default We     D | b Site<br>station<br>Explore<br>Open<br>Permissions<br>Browse<br>New<br>All Tasks<br>New Window from Here<br>Delete<br>Refresh<br>Properties | > > > |

2.

| EntraPassWebStation Propert                                                     | ies                                                                             |                                  | ? × |
|---------------------------------------------------------------------------------|---------------------------------------------------------------------------------|----------------------------------|-----|
| Virtual Directory<br>HTTP Headers                                               | Documents<br>Custom Errors                                                      | Directory Security<br>ASP.NET    |     |
| Web site content expiration<br>Web site content should:<br>C Expire immediately |                                                                                 |                                  |     |
| C Expire after 1                                                                | Day(s)                                                                          | at 12:00:00 AM 💌                 |     |
| Custom HTTP headers<br>X-Powered-By: ASP.NET                                    |                                                                                 |                                  |     |
|                                                                                 |                                                                                 | Edi <u>t</u> ,<br><u>R</u> emove |     |
| Content rating<br>Ratings help your<br>content your site                        | users to identify what type<br>provides.                                        | of Edit Ratings                  |     |
| MIME types<br>IIS serves only file<br>in the MIME types<br>file extensions, cli | es with extensions registere<br>list. To configure additional<br>ck MIME Types. | d<br>MIME Type                   |     |
|                                                                                 | OK Cancel                                                                       | <u>Apply</u> Hel                 | P   |

- .xap application/x-silverlight-app
- .xaml application/xaml+xml
- 3. In IIS, right click on the UserCustomization virtual directory and select Permissions:

| Default Web Site                                                | Station                                  |   |  |
|-----------------------------------------------------------------|------------------------------------------|---|--|
| aspnet_client     organized statement     web Service Extension | Explore<br>Open<br>Permissions<br>Browse |   |  |
|                                                                 | <u>N</u> ew<br>All Tas <u>k</u> s        | • |  |
|                                                                 | ⊻iew<br>New <u>W</u> indow from Here     | • |  |
|                                                                 | Delete<br>Refresh<br>Export List         |   |  |
|                                                                 | P <u>r</u> operties                      |   |  |
| ommands for customizing                                         | Help                                     |   |  |
| -                                                               |                                          |   |  |

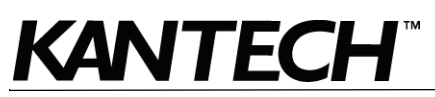

4. Make sure that the IIS\_WPG user has modification rights.

| WIIS_WPG (TESTWIN2003-2'     Dinternet Guest Account (TES     SYSTEM     Users (TESTWIN2003-2\Use | VIIS_WPG)<br>TWIN2003-2VIU<br>ers) | SR_TESTWI      |
|---------------------------------------------------------------------------------------------------|------------------------------------|----------------|
|                                                                                                   | A <u>d</u> d                       | <u>R</u> emove |
| Permissions for IIS_WPG                                                                           | Allow                              | Deny           |
| Full Control<br>Modify<br>Read & Execute<br>List Folder Contents<br>Read<br>Write                 |                                    |                |
| For special permissions or for adva<br>click Advanced.                                            | nced settings,                     | Advanced       |
|                                                                                                   | OK                                 | Cancel         |

# Configuration of Internet Information Services 7(IIS7)

1. From the Windows Start menu, go to Settings > Control Panel > System and Maintenance > Administrative Tools > Internet Information Services (IIS) Manager.

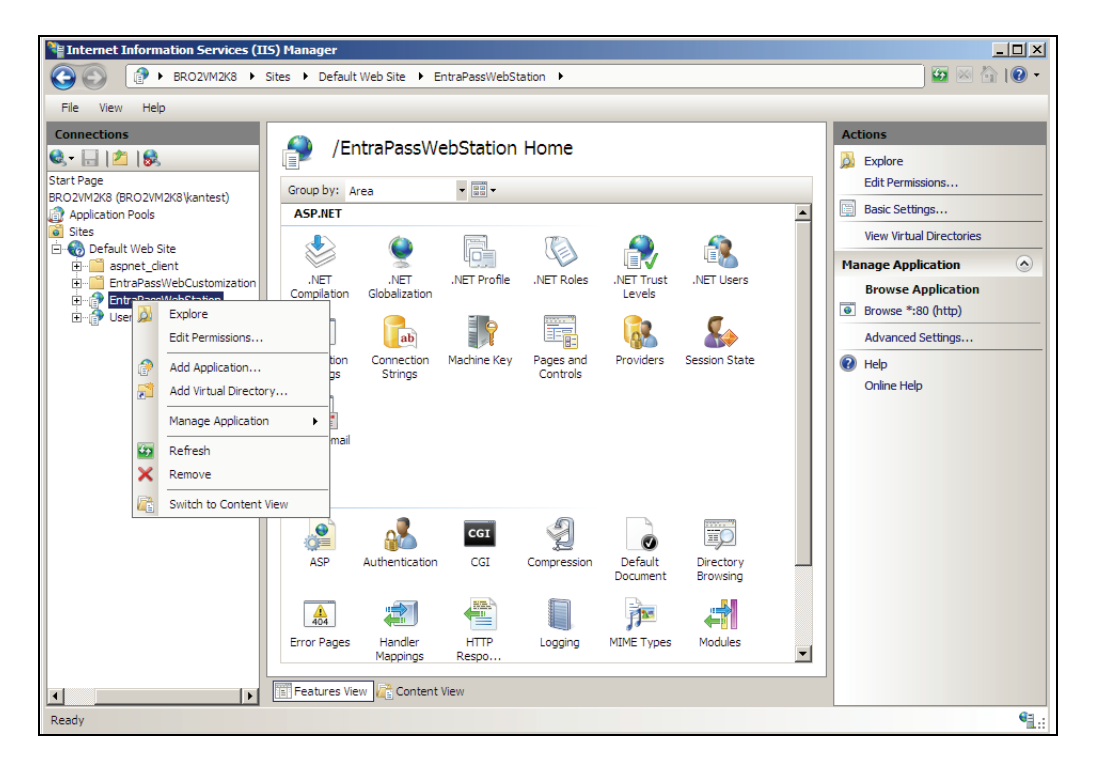

2. Under Sites > EntraPassWebStation, select Edit Permissions:

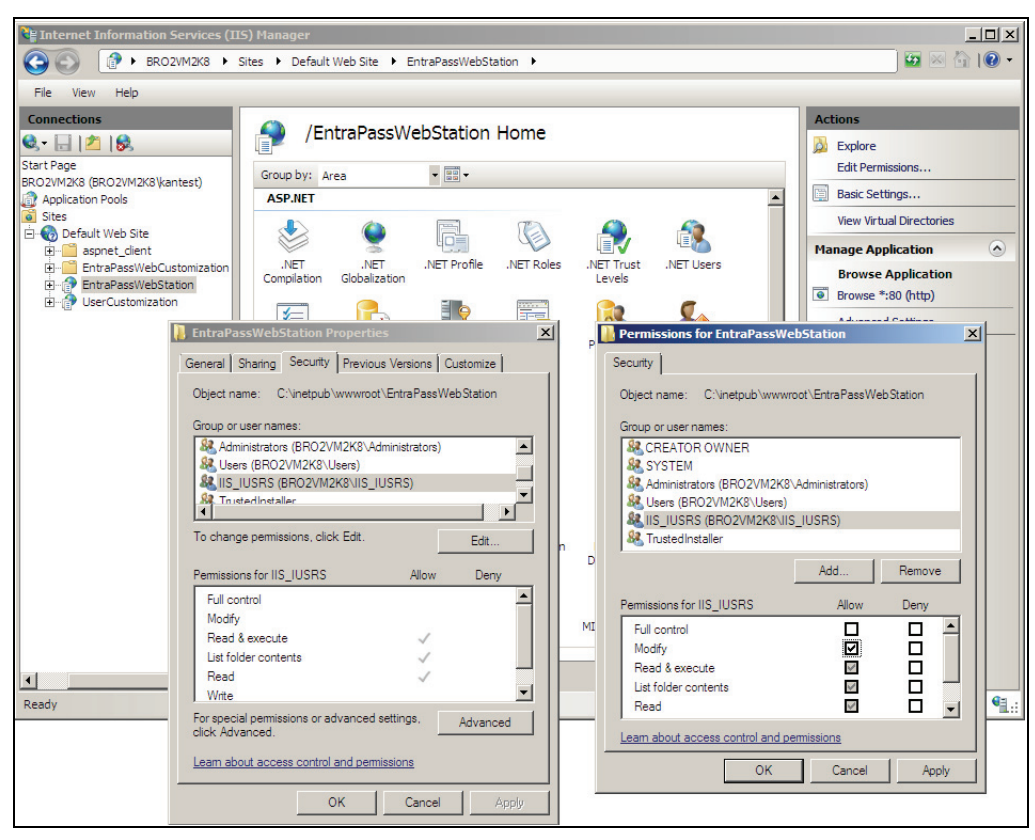

Note: Ensure that modification rights are properly assigned to IIS USRS.

3. Click on the EntraPassWebStation > Directory Browsing.

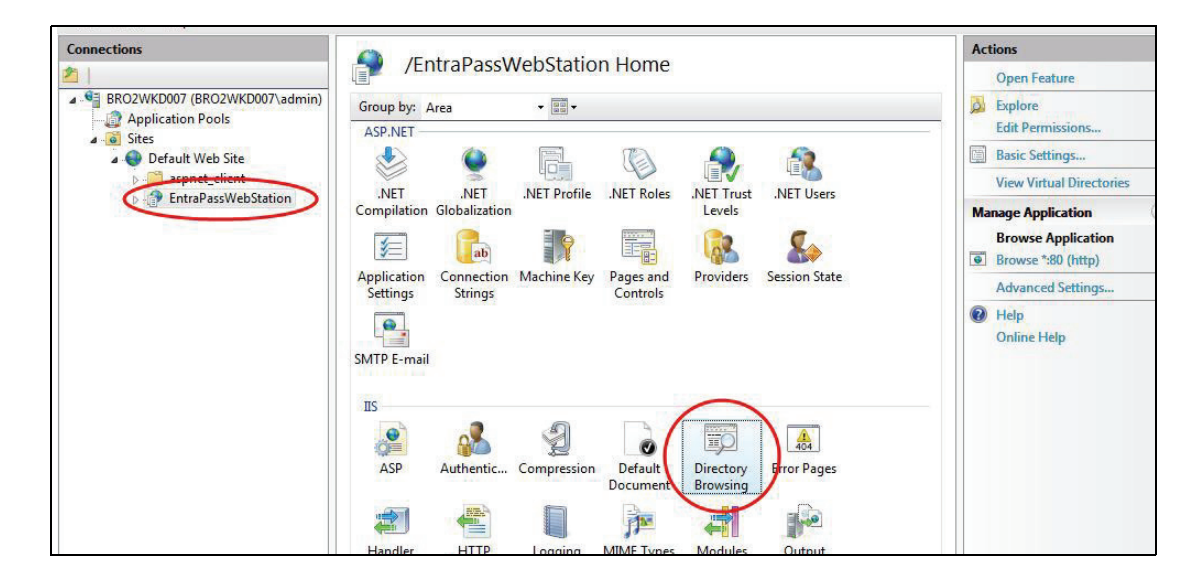

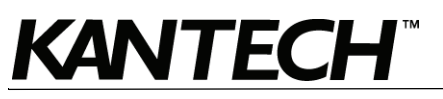

#### 4. Click on Enable.

| Default Web Site   EntraPassWebStation                                            | <u>□</u> ∞ 🔄 10 -                        |
|-----------------------------------------------------------------------------------|------------------------------------------|
| Directory Decusion                                                                | Alerts                                   |
| Directory Browsing                                                                | Directory browsing has been<br>disabled. |
| Use this feature to specify the information that displays in a directory listing. | Actions                                  |
| ✓ Size                                                                            | Ev Apply                                 |
| ✓ Extension                                                                       |                                          |
| ☑ Date                                                                            | 2 Help                                   |
| Long Date                                                                         |                                          |
|                                                                                   |                                          |
|                                                                                   |                                          |

5. Click on Application Pools and then click on WebStation.

| 1ST | Applicat                               | ion Po             | OIS              | t of application      | pools on the server. Ann                        | lication noo | ls are    | Act | tions<br>Add Application Pool<br>Set Application Pool Defaults |
|-----|----------------------------------------|--------------------|------------------|-----------------------|-------------------------------------------------|--------------|-----------|-----|----------------------------------------------------------------|
|     | associated with worke<br>applications. | r processes        | ; contain one of | w All Group           | tions, and provide isolatio                     | n between o  | lifferent | Þ   | Application Pool Tasks<br>Start<br>Stop                        |
|     | Name                                   | Status             | .NET Fram        | Managed Pip           | el Identity                                     | Applicat     | ions      | 2   | Recycle                                                        |
|     | Classic .NET Ap<br>DefaultAppPool      | Started<br>Started | v2.0<br>v2.0     | Classic<br>Integrated | NetworkService<br>NetworkService                | 0<br>1       |           |     | Edit Application Pool<br>Basic Settings                        |
|     | WebStation                             | Started            | v2.0             | Integrat              | Add Application Pool<br>Set Application Pool De | faults       |           |     | Recycling<br>Advanced Settings<br>Rename                       |
|     |                                        |                    |                  | •                     | Start                                           |              |           | ×   | Remove                                                         |
|     |                                        |                    |                  |                       | Stop                                            |              |           |     | View Applications                                              |
|     |                                        |                    |                  |                       | Basic Settings                                  |              |           | 0   | Help                                                           |
|     |                                        |                    |                  |                       | Recycling                                       |              |           |     |                                                                |
|     |                                        |                    |                  |                       | Advanced Settings                               |              |           |     |                                                                |

6. Right-click on WebStation and select Basic Settings.

| WebStation      |              |  |
|-----------------|--------------|--|
| NET Framework   | version:     |  |
| .NET Framework  | c v2.0.50727 |  |
| Managed pipelii | ne mode:     |  |
| Integrated      | •            |  |
| Integrated      |              |  |
| Classic         | nmediately   |  |

- 7. From the Edit Application Pool, select Classic.
- 8. Click OK.

# 4- Registering the SmartLink with the EntraPass Server

After an EntraPass application has been installed on a computer, communication with the EntraPass Server must be established between the two computers. The following steps will assist you in

configuring and establishing the first communication between the SmartLink and the EntraPass Server using the proper protocol.

- **Note:** Before you proceed, make sure that the EntraPass Server is online. Otherwise, launch it manually.
- From the Windows® Start menu, click on Start > All Programs > EntraPass Global Edition or Corporate Edition > SmartLink > SmartLink. You can also start the SmartLink from the shortcut on the desktop.
- **Note:** The system automatically launches the registration program when an application attempts to connect to the EntraPass Server before it has been registered. The **Server registration** window also appears when you launch an application before the EntraPass Server is online. When this happens, simply start the EntraPass Server.

Select the communication protocol to be used between the EntraPass Server and the SmartLink.

| SmartLink Connection parameters Protocol C NetBEUI C TCP/IP C Domain name C Local TCP/IP address C Scen S Selection                      |
|----------------------------------------------------------------------------------------------------|
| Connection parameters<br>Protocol<br>C NetBEUI<br>C TCP/IP<br>C Domain name<br>C Local<br>TCP/IP address<br>Provide local TCP/IP address |
| Authentication password                                                                                                    |

- **TCP/IP**: Enter the computer's TCP/IP address where the EntraPass Server is installed. The EntraPass Server's TCP/IP address appears in the EntraPass Server status bar.
- **Domain Name**: Enter the computer's name or the workgroup from which the EntraPass Server is a member.
- Local: Enter Local when registering a component on the same computer as the EntraPass Server. This option will take the address from the EntraPass Server.
- Check the Provide local TCP/IP address button if the SmartLink connects to the EntraPass server using a VPN (Virtual Private Network) connection. Type the IP address used by the VPN application. This address is provided by the VPN application and is usually accessible by clicking on the minimized VPN icon found in the system tray.
- 3. Enter the Authentication Password and click OK (default is Kantech).

| EntraPas | s Global Edition - Server regi        |
|----------|---------------------------------------|
| 0        | Authentication completed successfully |
|          | Close                                 |

- If the server registration is successful, a confirmation is displayed.
- If the server registration fails, a message is displayed. Contact your network administrator for assistance.
- 4. Click Close.

# 5- Configuring the SmartLink Email Server Parameters (optional)

This procedure is required when you want to receive historical report requests by email.

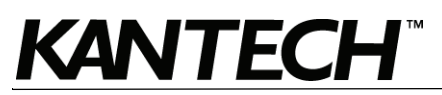

1. From the EntraPass workstation, go to Devices > EntraPass Application.

| 📕 EntraPass application                                                                             |                                                        |   |                              |
|----------------------------------------------------------------------------------------------------|--------------------------------------------------------|---|------------------------------|
| ñ R þ 💼 🏈 🗏 🔪                                                                                       | <b>A</b>                                               |   |                              |
|                                                                                                    |                                                        |   | English                      |
| EntraPass application                                                                               | SmartLink                                              | * | French                       |
|                                                                                                    |                                                        |   | SmartLink                    |
| General Parameters Messages Email reports                                                           | SmartLink SmartLink email SmartLink WebStation Service |   | ,                            |
| - Email - Server parameters<br>Email server (SMTP or Exchange server)<br>Email port<br>Email sender | 25                                                     |   |                              |
|                                                                                                    |                                                        |   | Close 🔀 Cancel <b>? Help</b> |

- 2. Select the SmartLink from the EntraPass Application list.
- 3. Click on the **Email reports** tab.
- 4. Enter the Email Server Parameters.
- 5. Click on Save.
- 6. Click on Close.

# 6- Using the ResxEditor for Translation (optional)

- 1. Make sure no EntraPass WebStation sessions are opened when you are ready to translate a language.
- 2. Go to the App\_GlobalResources folder for the language files.

| 🖻 App_GlobalResources                                                          |                                     |                    |  |  |  |  |  |
|--------------------------------------------------------------------------------|-------------------------------------|--------------------|--|--|--|--|--|
| File Edit View Favorites T                                                     | ools Help                           |                    |  |  |  |  |  |
| 🔇 Back 🔻 🐑 🚽 🏂 Search 🖗 Folders 🛄 -                                            |                                     |                    |  |  |  |  |  |
| Address 🛅 C:\Inetpub\www.root\EntraPassWebStation\App_GlobalResources 🛛 🕑 🕞 Go |                                     |                    |  |  |  |  |  |
|                                                                                | 🔨 Name 🔺 🛛 Size Type                | Date Modified      |  |  |  |  |  |
| File and Folder Tasks 🛛 🖄                                                      | AppResource.fr.resx 52 KB RESX File | 03/04/2009 1:37 PM |  |  |  |  |  |
| 🧭 Make a new folder                                                            | AppResource.resx 51 KB RESX File    | 03/04/2009 1:37 PM |  |  |  |  |  |

- 3. Select the \*.resx file you want to use for translation:
  - AppResource.fr.resx for french, or
  - AppResource.resx for english
- 4. Duplicate the selected file and rename it as per the new language code. For example, you are using the english file to translate into german, the file MUST be named as followed in order to be recognized by the web browser:
  - AppResource.de.resx where .de. is for german. Always use the 2-letter lower case language code, not the next upper case letters used for another purpose. See below an example taken

from Internet Explorer. For additional details, search for ISO 639-1 Language Codes on the Internet.

| Add Language                                                                                                    |  |
|----------------------------------------------------------------------------------------------------|--|
| Language:                                                                                                    |  |
| FYRO Macedonian [mk-MK]<br>Galician [gl-ES]<br>Georgian [ka-GE]<br>German (Austria) [de-AT]<br>German (Germany [de-DE]<br>German (Liechtenstein) [de-LI]<br>German (Luxembourg) [de-LU]<br>German (Switzerland) [de-CH]<br>Greek [el-GR]<br>Gujarati [gu-IN]<br>Hebrew [he-IL]<br>Hindi [hi-IN] |  |

5. The **App\_GlobalResources** folder should now appear like this.

| 🖆 App_GlobalResources                                                                                                    |  |  |  |  |  |  |  |
|----------------------------------------------------------------------------------------------------|--|--|--|--|--|--|--|
| File Edit View Favorites Tools Help                                                                                                    |  |  |  |  |  |  |  |
| Search 💫 Folders                                                                                                    |  |  |  |  |  |  |  |
| Address 🛅 C:\Inetpub\www.root\EntraPassWebStation\App_GlobalResources                                                                                                    |  |  |  |  |  |  |  |
| Name A Size Type Date Modified                                                                                                    |  |  |  |  |  |  |  |
| File and Folder Tasks 🔕 📑 🖆 AppResource.de.resx 51 KB RESX File 15/07/2009 4:37 PM ◀                                                                                                    |  |  |  |  |  |  |  |
| Make a new folder       Image: AppResource.fr.resx       52 KB       RESX File       03/04/2009 1:37 PM         Publish this folder to the Web       Image: AppResource.resx       51 KB       RESX File       15/07/2009 4:37 PM |  |  |  |  |  |  |  |
| 🔛 🔛 Share this folder                                                                                                    |  |  |  |  |  |  |  |

6. Go to the following folder for the  $\ensuremath{\textit{ResxEditor.exe}}$  application.

| 🍋 Bin                                               |             |           |       |       |             |  |       |             |            |          |
|-----------------------------------------------------|-------------|-----------|-------|-------|-------------|--|-------|-------------|------------|----------|
| File Ed                                             | t View      | Favorites | Tools | Help  |             |  |       |             |            | <b>R</b> |
| G Bac                                               | k • 🕑       | ) - 🍺     | 🔎 s   | earch | 6 Folders   |  |       |             |            |          |
| Address 🗁 C:\Program Files\Kantech\Smartlink_GE\Bin |             |           |       |       |             |  |       |             |            |          |
|                                                     |             |           |       | Name  | <b>.</b>    |  | Size  | Туре        | Date Modif | ied      |
| File and                                            | l Folder 1  | asks 🏾 🍣  |       | Res:  | xEditor.exe |  | 76 KB | Application | 09/07/2009 | 98:13 AM |
| 🖂 Ma                                                | ke a new fi | older     |       |       |             |  |       |             |            |          |

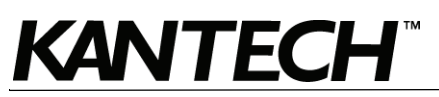

7. Double-click on the **ResxEditor.exe** and open the **\*.resx** file created in Step 4.

| 🏢 Ар | pResource.resx - RESX Editor                                |                  |
|------|-------------------------------------------------------------|------------------|
| File | View Help                                                   |                  |
|      | To be translated                                            | Designer comment |
| ▶    | About                                                       |                  |
|      | General Contact Info                                        |                  |
|      | Delete Card                                                 |                  |
|      | Edit Card                                                   |                  |
|      | First card                                                  |                  |
|      | Get last transcation.                                       |                  |
|      | Last card                                                   |                  |
|      | Next card                                                   |                  |
|      | Previous card                                               |                  |
|      | View Access Level Detail                                    |                  |
|      | View Secondary Access Level                                 |                  |
|      | EntraPass WebStation                                        |                  |
|      | ~/Common/Images/Doorlcon/Armed.gif                          | Do Not Translate |
|      | Armed                                                       |                  |
|      | Session has expired. Current request cannot be processed.   |                  |
|      | Please insert a valid e-mail.                               |                  |
|      | Please try again later or contact the system administrator! |                  |
|      | Cancel                                                      |                  |
|      | Change Password                                             |                  |
|      | Close                                                       |                  |
|      | Go                                                          |                  |
|      | 0K                                                          |                  |
|      | Refresh                                                     |                  |
|      | Save                                                        |                  |
|      | Save as                                                     |                  |
|      | Court                                                       |                  |

8. Double-click the cell to be translated.

Note: Be careful not to change designer comments such as **Do Not Translate**.

- 9. Save the file.
- 10. Change the language preference of the web browser accordingly.
- 11. The modifications will take effect on the next EntraPass WebStation login.

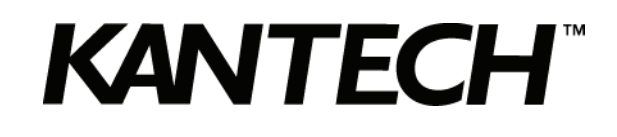

Copyright  $\ensuremath{\mathbb{G}}$  2010 Tyco International Ltd. and its Respective Companies. All Rights Reserved.

www.kantech.com DN1864-1005